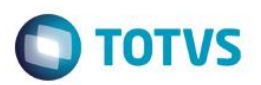

# Lançamento de Pagamento tipo A1

| Produto  | : | Microsiga Protheus® Plano de Saúde versão 11 |                    |   |                   |
|----------|---|----------------------------------------------|--------------------|---|-------------------|
| Chamado  | : | TPWRS9                                       | Data da publicação | : | 30/06/14          |
| País(es) | : | Informe o(s) País(ises)                      | Banco(s) de Dados  | : | Banco(s) de dados |

Implmentada melhoria com a criação do código de lançamento de pagamento A1, para os valores referentes ao desconto de despendentes na base de IRPF.

Deu-se a necessidade de armazenar estes valores, para que na geração da DIRF, o valor dos rendimentos tributáveis seja montado de acordo com o padrão..

### Procedimento para Implementação

O sistema é atualizado logo após a aplicação do pacote de atualizações (Patch) deste chamado.

#### Importante

Antes de executar o compatibilizador UPDPLSDN é imprescindível:

- a) Realizar o *backup* da base de dados do produto que será executado o compatibilizador ( \PROTHEUS11\_DATA\DATA, ) e dos dicionários de dados SXs (\PROTHEUS11\_DATA\SYSTEM).
- b) Os diretórios acima mencionados correspondem à **instalação padrão** do Protheus, portanto, devem ser alterados conforme o produto instalado na empresa.
- c) Essa rotina deve ser executada em modo exclusivo, ou seja, nenhum usuário deve estar utilizando o sistema.
- d) Se os dicionários de dados possuírem índices personalizados (criados pelo usuário), antes de executar o compatibilizador, certifique-se de que estão identificados pelo *nickname*. Caso o compatibilizador necessite criar índices, irá adicioná-los a partir da ordem original instalada pelo Protheus, o que poderá sobrescrever índices personalizados, caso não estejam identificados pelo *nickname*.
- e) O compatibilizador deve ser executado com a Integridade Referencial desativada\*.

#### Atenção

O procedimento a seguir deve ser realizado por um profissional qualificado como Administrador de Banco de Dados (DBA) ou equivalente!

<u>A ativação indevida da Integridade Referencial pode alterar drasticamente o relacionamento entre tabelas no</u> banco de dados. Portanto, antes de utilizá-la, observe atentamente os procedimentos a seguir:

i. No Configurador (SIGACFG), veja se a empresa utiliza Integridade Referencial, selecionando a opção Integridade/Verificação (APCFG60A).

# **Boletim Técnico**

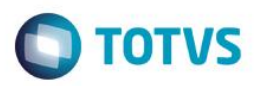

- ii. Se não há Integridade Referencial ativa, são relacionadas em uma nova janela todas as empresas e filiais cadastradas para o sistema e nenhuma delas estará selecionada. Neste caso, E SOMENTE NESTE, não é necessário qualquer outro procedimento de ativação ou desativação de integridade, basta finalizar a verificação e aplicar normalmente o compatibilizador, conforme instruções.
- iii. <u>Se</u> há Integridade Referencial ativa em todas as empresas e filiais, é exibida uma mensagem na janela Verificação de relacionamento entre tabelas. Confirme a mensagem para que a verificação seja concluída, <u>ou</u>;
- iv. <u>Se</u> há Integridade Referencial ativa em uma ou mais empresas, que não na sua totalidade, são relacionadas em uma nova janela todas as empresas e filiais cadastradas para o sistema e, somente, a(s) que possui(em) integridade está(arão) selecionada(s). Anote qual(is) empresa(s) e/ou filial(is) possui(em) a integridade ativada e reserve esta anotação para posterior consulta na reativação (ou ainda, contate nosso Help Desk Framework para informações quanto a um arquivo que contém essa informação).
- v. Nestes casos descritos nos itens "iii" ou "iv", E SOMENTE NESTES CASOS, é necessário desativar tal integridade, selecionando a opção Integridade/ Desativar (APCFG60D).
- vi. Quando desativada a Integridade Referencial, execute o compatibilizador, conforme instruções.
- vii. Aplicado o compatibilizador, a Integridade Referencial deve ser reativada, SE E SOMENTE SE tiver sido desativada, através da opção Integridade/Ativar (APCFG60). Para isso, tenha em mãos as informações da(s) empresa(s) e/ou filial(is) que possuía(m) ativação da integridade, selecione-a(s) novamente e confirme a ativação.

#### Contate o Help Desk Framework EM CASO DE DÚVIDAS!

- 1. Em ByYou Smart Client, digite U\_UPDPLSDN no campo Programa Inicial.
- 2. Clique em **OK** para continuar.
- 3. Após a confirmação é exibida uma tela para a seleção da empresa em que o dicionário de dados será modificado.
- 4. Ao confirmar é exibida uma mensagem de advertência sobre o *backup* e a necessidade de sua execução em **modo** exclusivo.
- 5. Clique em **Processar** para iniciar o processamento. O primeiro passo da execução é a preparação dos arquivos. É apresentada uma mensagem explicativa na tela.
- Em seguida, é exibida a janela Atualização concluída com o histórico (*log*) de todas as atualizações processadas. Nesse *log* de atualização são apresentados somente os campos atualizados pelo programa. O compatibilizador cria os campos que ainda não existem no dicionário de dados.
- 7. Clique em Gravar para salvar o histórico (*log*) apresentado.
- 8. Clique em **OK** para encerrar o processamento.

### Atualizações do compatibilizador

- 1. Criação de registro no arquivo BLR Cad. Tipo Lcto:
  - Proprietario

1-Sistema

Versão 4.0

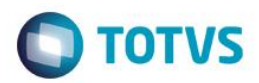

| Cod. Lanc Fat | A1                                         |
|---------------|--------------------------------------------|
| Descrição     | Valor de dedução de IRPF sobre dependentes |
| Тіро          | Base de Cálculo                            |

# Procedimentos de Utilização

- 1. No Plano de Saúde (SIGAPLS) acesse Atualizações/Pagamento RDA/Lotes de pagamento (PLSA470).
- 2. Clique em Novo Lote.
- 3. Preencha os parâmetros necessários e confirme.
- 4. Selecione a RDA pessoa física com desconto em folha de pagamento.
- 5. Clique em Ações Relacionadas e Gerar pagto.
- 6. Após gerar o pagamento, acesse o módulo Financeiro (SIGAFIN), e clique em Miscelânea/Arquivos/ Gera dados p/ Dirf
- 7. Confira o valor dos rendimentos tributáveis para o Fornecedor (RDA).

| Tabelas Utilizadas    | BLR- Cad Tipo Lacto                                      |
|-----------------------|----------------------------------------------------------|
| Rotinas Envolvidas    | PLSA470- Lote de pagamento/ FINA401 – Gera dados p/ DIRF |
| Sistemas Operacionais | Windows®/Linux®                                          |